# Configurazione di NAT 64 su Secure Firewall gestito da FMC

## Sommario

Introduzione Prerequisiti Requisiti Componenti usati Configurazione Esempio di rete Configura oggetti di rete Configura oggetti di rete Configura route predefinita Configura NATpolicy Configura regole NAT Verifica

## Introduzione

Questo documento descrive come configurare NAT64 su Firepower Threat Defense (FTD) gestito da Fire Power Management Center (FMC).

## Prerequisiti

#### Requisiti

Cisco raccomanda la conoscenza di Secure Firewall Threat Defense e Secure Firewall Management Center.

#### Componenti usati

- Firepower Management Center 7.0.4.1
- Firepower Threat Defense 7.0.4.1

Le informazioni discusse in questo documento fanno riferimento a dispositivi usati in uno specifico ambiente di emulazione. Su tutti i dispositivi menzionati nel documento la configurazione è stata ripristinata ai valori predefiniti. Se la rete è operativa, valutare attentamente eventuali conseguenze derivanti dall'uso dei comandi.

## Configurazione

#### Esempio di rete

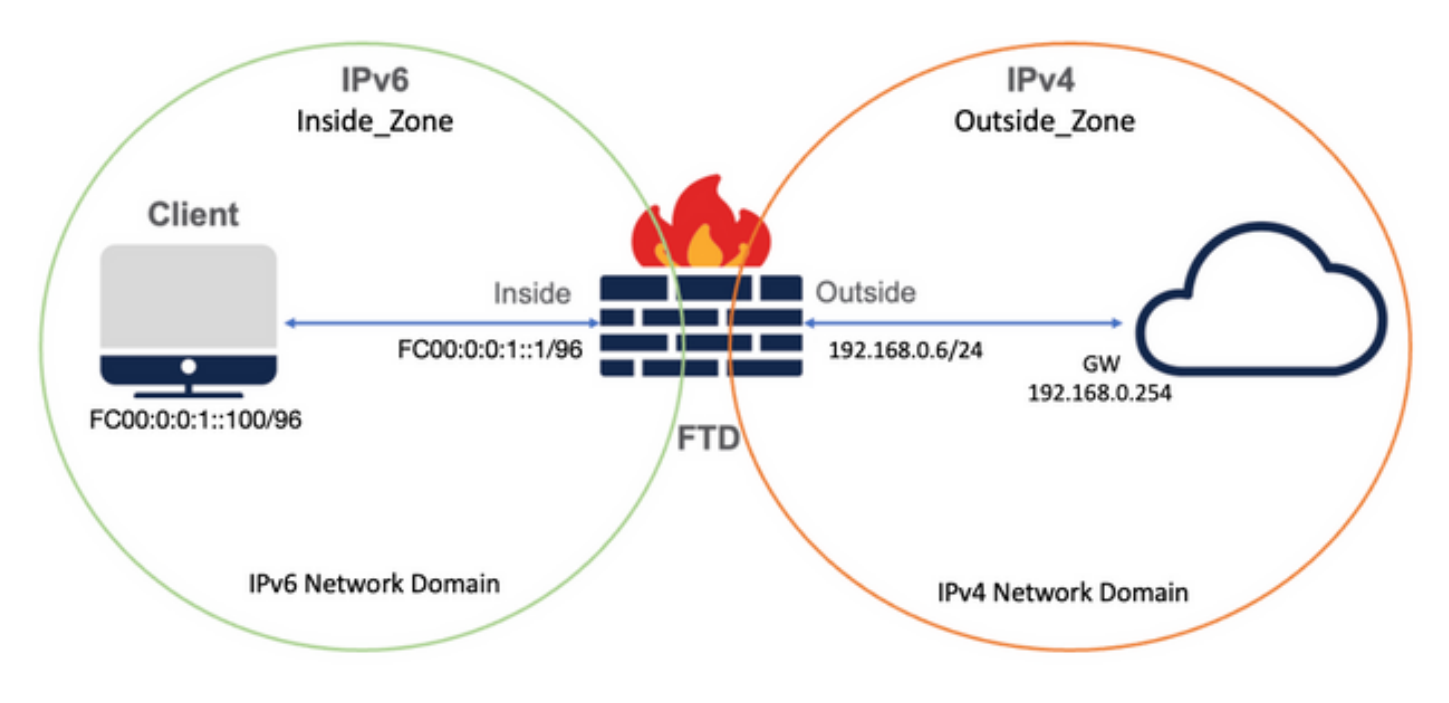

#### Configura oggetti di rete

• Oggetto di rete IPv6 per fare riferimento alla subnet client IPv6 interna.

Nell'interfaccia utente di FMC, selezionare Oggetti > Gestione oggetti > Seleziona rete dal menu a sinistra > Aggiungi rete > Aggiungi oggetto.

Ad esempio, l'oggetto di rete Local\_IPv6\_subnet viene creato con la subnet IPv6 FC00:0:0:1::/96.

| Edit Network Object                                                                         | 0           |
|---------------------------------------------------------------------------------------------|-------------|
| Name Local_IPv6_subnet Description Network Host Range Network FC00:0:1::/96 Allow Overrides | ) FQDN      |
|                                                                                             | Cancel Save |

• Oggetto di rete IPv4 per convertire i client IPv6 in IPv4.

Dalla GUI di FMC, selezionare Oggetti > Gestione oggetti > Seleziona rete dal menu a sinistra > Aggiungi rete > Aggiungi gruppo.

Ad esempio, l'oggetto di rete 6\_mapped\_to\_4 viene creato con l'host IPv4 192.168.0.107.

A seconda della quantità di host IPv6 da mappare in IPv4, è possibile utilizzare una rete a oggetto singolo, un gruppo di rete con più IPv4 o solo NAT per l'interfaccia in uscita.

| New Network Group                                        |                   | 0  |
|----------------------------------------------------------|-------------------|----|
| Name<br>6_mapped_to_4<br>Description                     |                   |    |
| Allow Overrides Available Networks C + Q Search          | Selected Networks |    |
| 6_mapped_to_4<br>any_IPv4<br>Any_ipv6<br>google_dns_ipv4 | 192.168.0.107     | Ĩ  |
| google_dns_ipv6                                          | A                 | dd |
|                                                          | Cancel            | ve |

• Oggetto di rete IPv4 per fare riferimento agli host IPv4 esterni su Internet.

Nell'interfaccia utente di FMC, selezionare Oggetti > Gestione oggetti > Seleziona rete dal menu a sinistra > Aggiungi rete > Aggiungi oggetto.

Ad esempio, l'oggetto di rete Any\_IPv4 viene creato con la subnet IPv4 0.0.0.0/0.

| New Network Object                                                               | 0           |
|----------------------------------------------------------------------------------|-------------|
| Name Any_IPv4 Description Network Host O Range Network 0.0.0.0/0 Allow Overrides | O FQDN      |
|                                                                                  | Cancel Save |

• Oggetto di rete IPv6 per convertire l'host IPv4 esterno nel dominio IPv6.

Dalla GUI di FMC, selezionare Oggetti > Gestione oggetti > Seleziona rete dal menu a sinistra > Aggiungi rete > Aggiungi oggetto.

Ad esempio, l'oggetto di rete 4\_mapped\_to\_6 viene creato con la subnet IPv6 FC00:0:0:F::/96.

| Edit Network Object                                                                     | 0           |  |
|-----------------------------------------------------------------------------------------|-------------|--|
| Name 4_mapped_to_6 Description Network Host Range Network fc00:0:f::/96 Allow Overrides | O FQDN      |  |
|                                                                                         | Cancel Save |  |

Configurazione delle interfacce su FTD per IPv4/IPv6

Selezionare Dispositivi > Gestione dispositivi > Modifica FTD > Interfacce e configurare le interfacce interne ed esterne.

Esempio:

Interfaccia Ethernet 1/1

Nome: Interno

Area di protezione: Inside\_Zone

Se l'area di protezione non viene creata, è possibile crearla nel menu a discesa Area di protezione > Nuovo.

#### Indirizzo IPv6: FC00:0:0:1::1/96

| Edit Phys     | ical Inter  | face     |          |                        |            | 0  |
|---------------|-------------|----------|----------|------------------------|------------|----|
| General       | IPv4        | IPv6     | Advanced | Hardware Configuration | FMC Access |    |
| Name:         |             |          |          |                        |            |    |
| inside        |             |          |          |                        |            |    |
| Enabled       |             |          |          |                        |            |    |
| Manage        | ment Only   |          |          |                        |            |    |
| Description:  |             |          |          |                        |            |    |
|               |             |          |          |                        |            |    |
| Mode:         |             |          |          |                        |            |    |
| None          |             |          | •        |                        |            |    |
| Security Zor  | ne:         |          |          |                        |            |    |
| Inside_Zo     | ne          |          | •        |                        |            |    |
| Interface ID: |             |          |          |                        |            |    |
| Ethernet1,    | /1          |          |          |                        |            |    |
| MTU:          |             |          |          |                        |            |    |
| 1500          |             |          |          |                        |            |    |
| (64 - 9198)   |             |          |          |                        |            |    |
| Propagate S   | ecurity Gro | oup Tag: |          |                        |            |    |
|               |             |          |          |                        |            | _  |
|               |             |          |          |                        | Cancel     | OK |

| Edit Physical Interface |                           |                                                                         |                                                                                         |     |          |                     |     |            | 0  |
|-------------------------|---------------------------|-------------------------------------------------------------------------|-----------------------------------------------------------------------------------------|-----|----------|---------------------|-----|------------|----|
|                         | General                   | IPv4                                                                    | IPv6                                                                                    | Adv | anced    | Hardware Configurat | ion | FMC Access |    |
|                         | Basic                     | Address                                                                 | Prefix                                                                                  | es  | Settings |                     |     |            |    |
|                         | L<br>Enable<br>Enable DHO | Enab<br>Enforce<br>ink-Local a<br>Autoconfig<br>DHCP for<br>CP for non- | le IPV6:<br>EUI 64:<br>address:<br>uration:<br>address<br>config:<br>address<br>config: |     |          |                     | ]   |            |    |
|                         |                           |                                                                         |                                                                                         |     |          |                     |     | Cancel     | ОК |

|             |         | ace     |                        |                |          |             |
|-------------|---------|---------|------------------------|----------------|----------|-------------|
| eneral      | IPv4    | IPv6    | Hardware Configuration | Manager Access | Advanced |             |
| isic A      | Address | Prefixe | s Settings             |                |          |             |
|             |         |         |                        |                |          | + Add Addre |
| ddress      |         |         |                        |                | EU164    |             |
| 00:0:0:1::1 | 1/96    |         |                        |                | false    | 11          |

Interfaccia Ethernet 1/2

Nome: Esterno

Area di sicurezza: Outside\_Zone

Se l'area di protezione non viene creata, è possibile crearla nel menu a discesa Area di protezione > Nuovo.

#### Indirizzo IPv4: 192.168.0.106/24

| Edit Physi    | cal Inter   | face     |          |                        | 0          |
|---------------|-------------|----------|----------|------------------------|------------|
| General       | IPv4        | IPv6     | Advanced | Hardware Configuration | FMC Access |
| Name:         |             |          |          |                        |            |
| Outside       |             |          |          |                        |            |
| Enabled       |             |          |          |                        |            |
| Manager       | ment Only   |          |          |                        |            |
| Description:  |             |          |          |                        |            |
|               |             |          |          |                        |            |
| Mode:         |             |          |          |                        |            |
| None          |             |          | •        |                        |            |
| Security Zon  | e:          |          |          |                        |            |
| Outside_Z     | one         |          | •        |                        |            |
| Interface ID: |             |          |          |                        |            |
| Ethernet1/    | 2           |          |          |                        |            |
| MTU:          |             |          |          |                        |            |
| 1500          |             |          |          |                        |            |
| (64 - 9198)   |             |          |          |                        |            |
| Propagate So  | ecurity Gro | oup Tag: |          |                        |            |
|               |             |          |          |                        | Const      |
|               |             |          |          |                        | Cancer     |

| Edit Physical Interface  |             |              |            |                        |            |   |  |
|--------------------------|-------------|--------------|------------|------------------------|------------|---|--|
| General                  | IPv4        | IPv6         | Advanced   | Hardware Configuration | FMC Access |   |  |
| IP Type:<br>Use Static   | IP          |              | •          |                        |            |   |  |
| IP Address:<br>192.168.0 | .106/24     |              |            |                        |            |   |  |
| eg. 192.0.2.1/           | 255.255.255 | 5.128 or 19. | 2.0.2.1/25 |                        |            |   |  |
|                          |             |              |            |                        |            |   |  |
|                          |             |              |            |                        |            |   |  |
|                          |             |              |            |                        |            | _ |  |
|                          |             |              |            |                        | Cancel     | ĸ |  |

### Configura route predefinita

Selezionare Dispositivi > Gestione dispositivi > Modifica FTD > Ciclo > Ciclo statico > Aggiungi ciclo.

Ad esempio, il percorso statico predefinito sull'interfaccia esterna è il gateway 192.168.0.254.

|                                                           |                      |                           | 0.000 |
|-----------------------------------------------------------|----------------------|---------------------------|-------|
| Type:   IPv4                                              | ) IPv6               |                           |       |
| Interface*                                                |                      |                           |       |
| Outside                                                   | •                    |                           |       |
| (Interface starting with this ico                         | on 🚳 signifies it is | available for route leak) |       |
| Available Network C                                       | +                    | Selected Network          |       |
| Q Search                                                  | Ad                   | d any-ipv4                | Ì     |
| 6_mapped_to_4                                             |                      |                           |       |
| any-ipv4                                                  |                      |                           |       |
| any_IPv4                                                  |                      |                           |       |
| google_dns_ipv4                                           |                      |                           |       |
| google_dns_ipv4_group                                     |                      |                           |       |
| google_dns_ipv6_group                                     |                      |                           |       |
| Ensure that egress virtualroute<br>Gateway                | er has route to tha  | t destination             |       |
| 192.168.0.254                                             | • +                  |                           |       |
| Metric:                                                   |                      |                           |       |
| 1                                                         |                      |                           |       |
|                                                           |                      |                           |       |
| (1 - 254)                                                 |                      |                           |       |
| (1 - 254)<br>Tunneled: (Used only for                     | default Route)       |                           |       |
| (1 - 254)<br>Tunneled: (Used only for<br>Route Tracking:  | default Route)       |                           |       |
| (1 - 254)<br>Tunneled:  (Used only for<br>Route Tracking: | default Route)       |                           |       |

| Firewall Management<br>Devices / Secure Firewall Routing                                                                 | Center Overview | Analysis Policies Device | s Objects Integration      |               |          | Deploy Q | 🔮 🜣 🚳 admin 🔹 👶 secure |
|----------------------------------------------------------------------------------------------------|-----------------|--------------------------|----------------------------|---------------|----------|----------|------------------------|
| FTD_LAB     Sine     Cancel       Cisco Firepower 1010 Threat Defense         Device     Routing     Interfaces     DHCP |                 |                          |                            |               |          |          |                        |
| Manage Virtual Routers                                                                                                   |                 |                          |                            |               |          |          | + Add Route            |
| Global 👻                                                                                                    | Network +       | Interface                | Leaked from Virtual Router | Gateway       | Tunneled | Metric   | Tracked                |
| Virtual Router Properties                                                                                                | ▼ IPv4 Routes   |                          |                            |               |          |          |                        |
| ECMP                                                                                                    | any-ipv4        | Outside                  | Global                     | 192.168.0.254 | false    | 1        | /1                     |
| OSPF                                                                                                    | ▼ IPv6 Routes   |                          |                            |               |          |          |                        |
| OSPFv3                                                                                                    |                 |                          |                            |               |          |          |                        |
| EIGRP                                                                                                    |                 |                          |                            |               |          |          |                        |
| V BGP                                                                                                    |                 |                          |                            |               |          |          |                        |
| IPv4                                                                                                    |                 |                          |                            |               |          |          |                        |
| IPv6                                                                                                    |                 |                          |                            |               |          |          |                        |
| Static Route                                                                                                    |                 |                          |                            |               |          |          |                        |

Configura criterio NAT

Dalla GUI del FMC, selezionare Devices > NAT > New Policy > Threat Defense NAT e creare una policy NAT.

Ad esempio, il criterio NAT FTD\_NAT\_Policy viene creato e assegnato all'FTD FTD\_LAB di test.

| New Policy                                                                                                | 0                |
|----------------------------------------------------------------------------------------------------|------------------|
| Name: FTD_NAT_Policy Description: Targeted Devices Select devices to which you want to apply this policy. |                  |
| Available Devices   Q. Search by name or value     FTD_LAB     Add to Policy                              | Selected Devices |
|                                                                                                    | Cancel Save      |

#### Configura regole NAT

NAT in uscita.

Nell'interfaccia utente di FMC, selezionare Dispositivi > NAT > Selezionare il criterio NAT > Aggiungi regola e creare la regola NAT per convertire la rete IPv6 interna in un pool IPv4 esterno.

Ad esempio, l'oggetto di rete Local\_IPv6\_subnet viene convertito dinamicamente in Oggetto di rete 6\_mapped\_to\_4.

Regola NAT: regola NAT automatica

Tipo: dinamico

Oggetti interfaccia di origine: Inside\_Zone

Oggetti interfaccia di destinazione: Outside\_Zone

Origine originale: Local\_IPv6\_subnet

#### Origine tradotta: 6\_mapped\_to\_4

| Edit NAT Rule                                                |                          |     |                               | 0   |
|--------------------------------------------------------------|--------------------------|-----|-------------------------------|-----|
| NAT Rule:<br>Auto NAT Rule                                   | Pool Advanced            |     |                               |     |
| Available Interface Objects C                                | Source Interface Objects | (1) | Destination Interface Objects | (1) |
| Group_Inside<br>Group_Outside<br>Inside_Zone<br>Outside_Zone | to Source<br>Destination |     | Outside_2one                  |     |
|                                                              |                          |     | Cancel                        | ОК  |

| Edit NAT Rule                                                                             |                   |                                              | 0         |
|-------------------------------------------------------------------------------------------|-------------------|----------------------------------------------|-----------|
| NAT Rule:<br>Auto NAT Rule<br>Type:<br>Dynamic<br>Enable<br>Interface Objects Translation | PAT Pool Advanced |                                              |           |
| Original Packet<br>Original Source:*<br>Local_IPv6_subnet<br>Original Port:<br>TCP v      | ] +               | Translated Packet Translated Source: Address | +         |
|                                                                                           |                   |                                              | Cancel OK |

NAT in entrata.

Nell'interfaccia utente di FMC, selezionare Dispositivi > NAT > Selezionare il criterio NAT > Aggiungi regola e creare la regola NAT per convertire il traffico IPv4 esterno nel pool di rete IPv6 interno. Ciò consente la comunicazione interna con la subnet IPv6 locale.

Abilitare inoltre la riscrittura DNS in questa regola in modo che le risposte dal server DNS esterno possano essere convertite dai record A (IPv4) a AAAA (IPv6).

Ad esempio, la subnet Any\_IPv4 della rete esterna viene convertita in modo statico nella subnet IPv6 2100:6400::/96 definita nell'oggetto 4\_mapped\_to\_6.

Regola NAT: regola NAT automatica

Tipo: statico

Oggetti interfaccia di origine: Outside\_Zone

Oggetti interfaccia di destinazione: Inside\_Zone

Originale: Any\_IPv4

Origine tradotta: 4\_mapped\_to\_6

Traduci le risposte DNS che soddisfano questa regola: Sì (casella di controllo Abilita)

| Edit NAT Rule                                                                                                    |                               |                          |     |                               | 0   |
|----------------------------------------------------------------------------------------------------|-------------------------------|--------------------------|-----|-------------------------------|-----|
| NAT Rule:<br>Auto NAT Rule<br>Type:<br>Static<br>Caller Content of the second second | ▼<br>▼<br>on PAT Pool Advance | ced                      |     |                               |     |
| Available Interface Objects C                                                                                                    |                               | Source Interface Objects | (1) | Destination Interface Objects | (1) |
| Group_Inside<br>Group_Outside<br>Inside_Zone<br>Outside_Zone                                                                                                    |                               | Cutside_zone             |     | Inside_zone                   | •   |
|                                                                                                    |                               |                          |     | Cancel                        | OK  |

| Edit NAT Rule                                                                  |                             |                                                                               | 0      |
|--------------------------------------------------------------------------------|-----------------------------|-------------------------------------------------------------------------------|--------|
| NAT Rule:<br>Auto NAT Rule<br>Type:<br>Static<br>Interface Objects Translation | ▼<br>▼<br>PAT Pool Advanced |                                                                               |        |
| Original Packet Original Source:* any_IPv4 Original Port: TCP                  | • +<br>•                    | Translated Packet Translated Source: Address  4_mapped_to_6  Translated Port: | +      |
|                                                                                |                             |                                                                               | Cancel |

| Edit NAT Ru                                                                                                    | le                                                                     |                                                            |                                                            |                 |          |                 |                   |             |                       | 0                       |
|----------------------------------------------------------------------------------------------------|------------------------------------------------------------------------|------------------------------------------------------------|------------------------------------------------------------|-----------------|----------|-----------------|-------------------|-------------|-----------------------|-------------------------|
| NAT Rule:<br>Auto NAT Rul<br>Type:<br>Static<br>Interface Obj                                                                  | e<br>ects Tran                                                         | v<br>v<br>slation P                                        | AT Pool Adv                                                | vanced          |          |                 |                   |             |                       |                         |
| <ul> <li>Translate I</li> <li>Fallthrough</li> <li>IPv6</li> <li>Net to Net</li> <li>Do not pro</li> <li>Perform Ro</li> </ul> | ONS replies t<br>to Interface<br>Mapping<br>xy ARP on D<br>bute Lookup | that match t<br>PAT(Destin<br>Destination I<br>for Destina | his rule<br>nation Interface<br>nterface<br>tion Interface |                 |          |                 |                   |             |                       |                         |
|                                                                                                    |                                                                        |                                                            |                                                            |                 |          |                 |                   | Cancel      |                       | К                       |
| FTD_NAT_Policy<br>Enter Description<br>Rules                                                                                   |                                                                        |                                                            |                                                            |                 |          |                 |                   | Show Warnin | ngs Save<br>Policy As | Cancel<br>signments (1) |
| Filter by Device T Filter Rules                                                                                                |                                                                        |                                                            |                                                            |                 |          |                 |                   |             | ×                     | Add Rule                |
|                                                                                                    |                                                                        |                                                            |                                                            | Original Packet |          |                 | Translated Packet |             |                       |                         |
| B Direction Turn                                                                                                    | Source                                                                 | Destination                                                | Original                                                   | Original        | Original | Translated      | Translated        | Translated  | Ontione               |                         |
| ✓ NAT Rules Before                                                                                                    | Interface Objects                                                      | Interface Objects                                          | Sources                                                    | Destinations    | Services | Sources         | Destinations      | Services    | options               |                         |
|                                                                                                    |                                                                        |                                                            |                                                            |                 |          |                 |                   |             |                       |                         |
| <ul> <li>Auto NAT Rules</li> </ul>                                                                                             | Ordelite Proce                                                         | Inside Trees                                               | Re anne IDent                                              |                 |          | E 4 manual to 6 |                   |             | Decision              | 42                      |
| H € Static                                                                                                    | Uutside_Zone                                                           | Outside Zone                                               | Local_IPv6_subnet                                          |                 |          | • e_mapped_to_6 |                   |             | Dos:false             | /1                      |
| > NAT Rules After                                                                                                    | morae_20ne                                                             | Containe_20me                                              | - a contra- o co-second                                    |                 |          |                 |                   |             | prostraise            | ~                       |

Continuare a distribuire le modifiche a FTD.

## Verifica

• Visualizza i nomi delle interfacce e la configurazione IP.

Interface Name Security Ethernet1/1 inside 0 Ethernet1/2 Outside 0 > show ipv6 interface brief inside [up/up] fe80::12b3:d6ff:fe20:eb48 fc00:0:0:1::1 > show ip System IP Addresses: Live for a New IP addresses:

Interface Name IP address Subnet mask Ethernet1/2 Outside 192.168.0.106 255.255.255.0

• Confermare la connettività IPv6 da FTD all'interno dell'interfaccia al client.

Host interno IPv6 IP fc00:0:1::100.

FTD Interfaccia interna fc00:0:0:1::1.

<#root>

```
> ping fc00:0:0:1::100
```

```
Please use 'CTRL+C' to cancel/abort...
Sending 5, 100-byte ICMP Echos to fc00:0:0:1::100, timeout is 2 seconds:
!!!!!
Success rate is 100 percent (5/5), round-trip min/avg/max = 1/1/1 ms
```

• Visualizzare la configurazione NAT sulla CLI FTD.

#### <#root>

```
> show running-config nat
!
object network Local_IPv6_subnet
nat (inside,Outside) dynamic 6_mapped_to_4
object network any_IPv4
nat (Outside,inside) static 4_mapped_to_6 dns
```

Acquisire il traffico.

Ad esempio, il traffico di acquisizione dall'host IPv6 interno fc00:0:0:1::100 al server DNS è fc00::f:0:0:ac10:a64 UDP 53.

Il server DNS di destinazione è fc00::f:0:0:ac10:a64. Gli ultimi 32 bit sono ac10:0a64. Questi bit sono l'equivalente ottetto per ottetto di 172,16,10,100. Il firewall 6-4 converte il server DNS IPv6 fc00::f:0:0:ac10:a64 nell'equivalente IPv4 172.16.10.100.

<#root>

> capture test interface inside trace match udp host fc00:0:0:1::100 any6 eq 53 > show capture test 2 packets captured 1: 00:35:13.598052 fc00:0:0:1::100.61513 > fc00::f:0:0:ac10:a64.53: udp 2: 00:35:13.638882 fc00::f:0:0:ac10:a64.53 > fc00:0:0:1::100.61513: udp > show capture test packet-number 1 [...] Phase: 3 Type: UN-NAT Subtype: static Result: ALLOW Config: object network any\_IPv4 nat (Outside, inside) static 4\_mapped\_to\_6 dns Additional Information: NAT divert to egress interface Outside(vrfid:0) Untranslate fc00::f:0:0:ac10:a64/53 to 172.16.10.100/53 <<<< Destination NAT [...] Phase: 6 Type: NAT Subtype: Result: ALLOW Config: object network Local\_IPv6\_subnet nat (inside,Outside) dynamic 6\_mapped\_to\_4 Additional Information: Dynamic translate fc00:0:0:1::100/61513 to 192.168.0.107/61513 <<<<<< Source NAT

> capture test2 interface Outside trace match udp any any eq 53

2 packets captured

1: 00:35:13.598152 192.168.0.107.61513 > 172.16.10.100.53: udp 2: 00:35:13.638782 172.16.10.100.53 > 192.168.0.107.61513: udp

#### Informazioni su questa traduzione

Cisco ha tradotto questo documento utilizzando una combinazione di tecnologie automatiche e umane per offrire ai nostri utenti in tutto il mondo contenuti di supporto nella propria lingua. Si noti che anche la migliore traduzione automatica non sarà mai accurata come quella fornita da un traduttore professionista. Cisco Systems, Inc. non si assume alcuna responsabilità per l'accuratezza di queste traduzioni e consiglia di consultare sempre il documento originale in inglese (disponibile al link fornito).